# Инструкция по установке Altair-M на операционную систему CentOS 7

# Контакты службы поддержки:

e-mail: info@mage.ru

**Время работы:** понедельник-пятница 9:00 – 17:00 (московское время) без перерывов.

*web-caŭm:* <u>https://mage.ru/ru/services/razrabotka-programmnogo-obespecheniya/</u>

# Оглавление

| 1. H | ачальная настройка ОС                                               | 4  |
|------|---------------------------------------------------------------------|----|
|      | Отключить Selinux:                                                  | 4  |
|      | Отключить службу firewalld:                                         | 4  |
|      | Разрешить удаленное подключение к Х серверу:                        | 4  |
|      | Обновить пакеты в системе:                                          | 4  |
| 2. У | становка СУБД PostgreSQL                                            | 4  |
|      | Каталог для хранения postgres и баз данных (можно указать свой):    | 5  |
|      | Имена баз данных рекомендуется оставить по - умолчанию:             | 5  |
|      | Указать имя сайта:                                                  | 5  |
|      | Установка необходимых пакетов для работы Altair-M:                  | 5  |
|      | Установка шрифтов на сервер, где будут запускаться приложения:      | 6  |
|      | Создаём символическую ссылку для работы приложений:                 | 6  |
|      | Создаём учетную запись для Altair-M:                                | 6  |
|      | Удаление стандартного openjdk:                                      | 6  |
|      | Настройка системы:                                                  | 7  |
|      | Добавить имя компьютера в hosts:                                    | 7  |
|      | Настройка rsh:                                                      | 8  |
|      | Настройка ssh:                                                      | 8  |
|      | Исправить файлы в соответствии с конфигурацией:                     | 9  |
|      | Тест переменных:                                                    | 9  |
|      | Установка прав и проверка демона:                                   | 10 |
|      | Стартовые скрипты для демонов ALTAIR-M:                             | 10 |
|      | На сервер приложений устанавливаем средство просмотра pdf:          | 10 |
|      | Настройка DDAM:                                                     | 10 |
|      | Исправляем конфигурацию:                                            | 11 |
|      | Проверяем запуск демонов:                                           | 11 |
|      | Копируем конфигурационные файлы:                                    | 11 |
|      | Команда должна вывести 2-х пользователей:                           | 12 |
| 3. H | астройка серверной части баз данных хрз                             | 12 |
|      | Указываем сервер где установлен postgres (Xps*server и Ora*server): | 12 |

| Стартовые скрипты хрз:                                              | 12 |
|---------------------------------------------------------------------|----|
| Настройка серверной части баз данных planner:                       | 12 |
| Стартовые скрипты planner:                                          | 13 |
| В конфигурационном файле указываем имя сайта и имя логгера:         | 13 |
| Настройка sudo для planner:                                         | 14 |
| Настройка startup:                                                  | 15 |
| Создаём каталог для тестового проекта:                              | 15 |
| Выполняем перезагрузку для запуска демонов:                         | 15 |
| Проверяем загрузку таблиц:                                          | 15 |
| Если нет, то повторяем настройку:                                   | 15 |
| Создаём набор конфигурационных файлов для planner для вашего сайта: | 16 |
| Установка завершена, для запуска приложения, выполнить команду:     | 16 |

# 1. Начальная настройка ОС

Команды выполняются под пользователем root, если не указано иного

Отключить Selinux:

/etc/selinux/config

SELINUX=disabled

Отключить службу firewalld: systemctl disable firewalld

**Разрешить удаленное подключение к X серверу:** /etc/gdm/custom.conf

[security]

DisallowTCP=false

Обновить пакеты в системе:

yum update -y

reboot

# 2. Установка СУБД PostgreSQL

mkdir -p /softs/users ; mkdir -p /softs/INSTALL

rsync -a planner\_pg.iso AltairM.tar.gz /softs/INSTALL

mount -o loop /softs/INSTALL/planner\_pg.iso /mnt/

cd /mnt

./check\_packages.sh

./install\_package.sh

./check\_packages.sh

Please wait, checking for packages...

RPMs are installed

./runPlannerPGConf.sh #Необходим запущенный X сервер

Имя базы данных только в нижнем регистре, в названии БД 8 символов максимум, нельзя использовать символ нижнего подчеркивания.

"Create project" можно отключить, если не нужно заводить новый проект, ALTAIR-MTEST развернётся автоматически.

Каталог для хранения postgres и баз данных (можно указать свой): /opt/postgres

Имена баз данных рекомендуется оставить по - умолчанию: planner

xps

Указать имя сайта: GEOSITE:

SITE

#### Установка необходимых пакетов для работы Altair-M:

yum install -y dkms ntfs\* ncompress perl-XML-LibXML perl-IO-Zlib.x86\_64 perl-XML-Parser perl-Time-HiRes perl-XML-Dumper perl-XML-Grove perl-XML-Simple perl-XML-Twig perl-Switch glibc-\*x\* glibc-\*i\* glibc-devel glibc-devel\*i\* glibc-static compat-libf2c\* compat-glibc\*x\* compat-glibc\*i\* compat-glibc-headers\* compat-db-\*i\* compat-db-\*x\* compat-libstdc++\*x\* compat-libstdc++\*i\* compat-libcap1 compat-libtiff3 compat-poppler022 mesa-libGLw\* libxml2devel.i686 libxml2-devel.x86\_64 libxml2-static.x86\_64 openssl098e\* openssl098e\*i\* openssldevel openssl-devel\*i\* xml-simle gcc34 libstdc++-devel libstdc++-devel\*i\* libstdc++-4\*i\* libstdc++-4\*x\* gcc gcc-c++ gcc-gfortran libgcc-4\*i\* libgco-4\*x\* openmotif\* openmotif\*i\* zlib zlib-static libgnome-2\*i\* libgnome-2\*x\* libgnomeui-2\*i\* libgnomeui-2\*x\* libaio-0\*x\* libaio-0\*i\* libaio-devel libaio-devel-\*i\* libXp-1\*i\* libXp-1\*x\* libXpm.so.4 libXpm libXaw\*i\* libXpm\*i\* libXaw libgomp telnet-\* rsh-\* ypbind autofs nfs nfs-utils tcsh rsync net-tools xterm ksh make tk kdepim kernel-devel binutils binutils-devel control-center-2\*i\* control-center-2\*x\* sysstat openssh-clients motif.i686 lesstif.i686 xorg-x11-fonts-ISO8859-1-100dpi xorg-x11-fonts-ISO8859-1-75dpi authconfig-gtk nscd.x86\_64 zip unzip numactl elfutils-libelf-devel unixODBC redhat-lsb.x86 64

#### Установка шрифтов на сервер, где будут запускаться приложения:

yum install -y fontconfig dejavu-lgc-fonts xorg-x11-fonts-100dpi xorg-x11-font-utils urw-fonts xorg-x11-fonts-truetype libfontenc xorg-x11-fonts-Type1 xorg-x11-fonts-ISO8859-1-100dpi bitstream-vera-fonts libfontenc chkfontpath xorg-x11-fonts-base libXfontcache bitmap-fonts liberation-fonts xorg-x11-fonts-misc fontconfig-devel libXfont fontconfig ghostscript-fonts xorg-x11-fonts-75dpi xorg-x11-fonts-ISO8859-1-75dpi libfontenc xorg-x11-fonts-100dpi dejavu-fonts-common liberation-sans-fonts fontconfig xorg-x11-fonts-misc fontconfig xorg-x11-fonts-misc fontconfig xorg-x11-fonts-100dpi dejavu-fonts-common liberation-sans-fonts fontconfig xorg-x11-fonts-ISO8859-1-75dpi xorg-x11-fonts-fonts-fon

#### Создаём символическую ссылку для работы приложений:

In -s /usr/lib64/libpoppler-qt4.so.14 /usr/lib64/libpoppler-qt4.so.4

#### Создаём учетную запись для Altair-M:

groupadd -g 9900 altairm

useradd -c "АЛЬТАИР-М Администратор" -u 7913 -s /bin/csh -g 9900 -d /softs/users/altadmin -p `openssl passwd -crypt altadmin` altadmin

cd /

mkdir proj softs

Каталоги proj и softs желательно размещать на разделах большого размера и далее делать символическую ссылку в корень ( / )

chown -R altadmin:altairm softs proj

chmod 775 softs proj

mkdir spool1 local1 scr scr\_interactive

Каталоги spool1, local1, scr u scr\_interactives желательно размещать на разделах большого размера и далее делать символическую ссылку в корень ( / )

chmod -R 777 spool1 local1 scr scr\_interactive

#### Удаление стандартного openjdk:

yum erase `rpm -qa|grep java-`

# Настройка системы: Рекомендуется удалить интерфейс virbr0

/bin/systemctl stop libvirtd.service

/bin/systemctl disable libvirtd.service

brctl show

ip link set virbr0 down

brctl delbr virbr0

brctl show

#### Добавить имя компьютера в hosts:

Имя компьютера не добавлять в локальный хост, во избежание проблем с DNS

## /etc/hosts

127.0.0.1 localhost localhost.localdomain localhost4 localhost4.localdomain4 10.18.11.196 altair1

# /etc/securetty

add pts/0 to pts/11, rexec, rsh, rlogin

/etc/sysctl.conf

#Altair-M

net.core.wmem\_max=262144

net.core.rmem\_default=262144

net.core.wmem\_default=262144

net.core.rmem\_max=262144

net.core.somaxconn=1024

*kernel.shmall* = 1073741824

*kernel.shmmax* = 4398046511104

kernel.shmmni = 4096 kernel.sem=250 32000 100 128 net.ipv4.ip\_local\_port\_range = 1024 65000 fs.file-max = 327679 fs.aio-max-nr=3145728

sysctl -p

/etc/security/limits.conf

#Altair-M

\* soft stack unlimited

#added to increase open file descriptors

\* soft nofile 16384

#### Настройка rsh:

Заменить required на sufficient

sed -i 's/required/sufficient/' /etc/pam.d/rexec ; sed -i 's/required/sufficient/'
/etc/pam.d/rlogin ; sed -i 's/required/sufficient/' /etc/pam.d/rsh

echo + > /etc/hosts.equiv

systemctl enable rexec.socket rsh.socket rlogin.socket -- now

# Настройка ssh:

Выполнить для всех пользователей и всех машин (~/.ssh/known\_hosts)

su - altadmin

[altadmin]\$ ssh-keygen

[altadmin]\$ ssh-copy-id `hostname`

[altadmin]\$ cd /softs/ ; tar xf /softs/INSTALL/AltairM.tar.gz

## Исправить файлы в соответствии с конфигурацией:

[altadmin]\$ cd /softs/AltairM/jobmgr/init/ ; cp alt\_cshrc.template alt\_cshrc ; cp alt\_login.template alt\_login

## [altadmin]\$ vi alt\_login

setenv alt\_root /softs/AltairM

setenv proj\_root /proj

setenv LOGGER altair1

setenv SITE ALTAIR

setenv LM\_LICENSE\_FILE 27000@altair1

setenv LM\_LICENSE\_FILE\_JAVA 27000@altair1

[altadmin]\$ vi alt\_cshrc

setenv alt\_root /softs/AltairM

[altadmin]\$ vi ~/.login

if (-f/softs/AltairM/jobmgr/init/alt\_login) source /softs/AltairM/jobmgr/init/alt\_login

[altadmin]\$ vi ~/.cshrc

*if* (*-f* /softs/AltairM/jobmgr/init/alt\_cshrc ) source /softs/AltairM/jobmgr/init/alt\_cshrc

#### Тест переменных:

su - altadmin

ALTAIR-M|altadmin> echo \$alt\_root

echo \$proj\_root

echo \$LOGGER

echo \$SITE

echo \$LM\_LICENSE\_FILE

\$alt\_root/jobmgr/bin/gvrsense OS

\$alt\_root/jobmgr/bin/gvrsense CPU

id -a

#### Установка прав и проверка демона:

ALTAIR-M | altadmin> su

echo \$alt\_root

\$alt\_root/jobmgr/admin/altsetaccess

sysd LOGGER=\$LOGGER alt\_root=\$alt\_root

ps -ef |grep sysd

rping `hostname`

# Стартовые скрипты для демонов ALTAIR-M:

/softs/AltairM/jobmgr/example/altairmd.template

LOGGER=altair1 SITE=ALTAIR

ADM\_USR=altadmin

alt\_root=/softs/AltairM

rsync -a /softs/AltairM/jobmgr/example/altairmd.template /etc/init.d/altairmd

rsync -a /softs/AltairM/jobmgr/example/altairmd.service /usr/lib/systemd/system

systemctl enable altairmd -- now

# На сервер приложений устанавливаем средство просмотра pdf: yum install evince

cd /usr/bin/ ; In -s evince acroread

# Настройка DDAM:

Создаём каталоги под сейсмические данные на разделы с большим объёмом дискового пространства (/data)

mkdir /data/DDAM ; cd /data/DDAM ; mkdir QCXPS WAZ STG FLE SDS SDS/headers SDS/data

chmod -R 775 /data/DDAM ; chown altadmin:altairm -R /data/DDAM

Исправляем конфигурацию:

medsrv на имя медиатора, /s0 на раздел для хранения сейсмических данных

ALTAIR-M|altadmin> cp \$alt\_root/jobmgr/example/ddam.config\_simple \$alt\_root/jobmgr/data/ddam.config

ALTAIR-M|altadmin> vi \$alt\_root/jobmgr/data/ddam.config

:%s/medsrv/altair1/g

:%s/\/s0/\/local\/DDAM/g

## Проверяем запуск демонов:

ALTAIR-M|altadmin> damd LOGGER=\$LOGGER alt\_root=\$alt\_root

ALTAIR-M | altadmin> ps -ef | grep damd

ALTAIR-M|altadmin> dscand LOGGER=\$LOGGER alt\_root=\$alt\_root

ALTAIR-M|altadmin> ps -ef | grep dscand

ALTAIR-M | altadmin> greq -check

ALTAIR-M | altadmin> cat /tmp/CHECK.DDAM

# Копируем конфигурационные файлы:

ALTAIR-M|altadmin> cp \$alt\_root/jobmgr/example/logger.conf \$alt\_root/jobmgr/data/logger.conf

ALTAIR-M|altadmin> sed s/host1/\$LOGGER/ < \$alt\_root/jobmgr/example/logd\_config.ascii > \$alt\_root/jobmgr/data/logd.config.`hostname`

ALTAIR-M|altadmin> cd \$alt\_root/jobmgr/data/ ; lfload logd.config.`hostname`

ALTAIR-M | altadmin> lmklog

Необходимо ввести имя сайта, Plot server: имя логгера

Site name (MUST be single word) : ALTAIR\_\_\_\_\_

Help (free text) : ALTAIR-M/jobmgr site\_\_\_\_\_

Safe Server : NA

Plot Server : altair1

Update ? : Y

Команда должна вывести 2-х пользователей: ALTAIR-M|altadmin> lreq -lsusr

# 3. Настройка серверной части баз данных хря

ALTAIR-M|altadmin> cd \$XPSROOT/data

ALTAIR-M|altadmin> cp -p config.xps.example config.xps ; chmod 666 config.xps

Указываем сервер где установлен postgres (Xps\*server и Ora\*server): ALTAIR-M|altadmin> vi config.xps

Xps\*server: altair1 Xps\*base: xps Xps\*port: 4100 Ora\*listener : 5432 Ora\*server : altair1 db\*type: postgresql xps\*manager:xpsmanager

#### Стартовые скрипты хрз:

rsync -a /softs/AltairM/jobmgr/example/xpsSrv.template /etc/init.d/xpsSrv

rsync -a /softs/AltairM/jobmgr/example/xpsSrv.service /usr/lib/systemd/system/

systemctl enable xpsSrv

# Настройка серверной части баз данных planner:

ALTAIR-M|altadmin> cd \$APPLIROOT/PLANNER/server/conf ; rsync -a server.conf.template server.conf

ALTAIR-M|altadmin> vi server.conf #указываем сервер в server.host= и database.host=

server.host=altair1

server.port=8080

database.host=altair1 database.port=5432 database.sid=planner

## Стартовые скрипты planner:

rsync -a /softs/AltairM/jobmgr/example/plannerSrv.template /etc/init.d/plannerSrv

rsync -a /softs/AltairM/jobmgr/example/plannerSrv.service /usr/lib/systemd/system/

systemctl enable plannerSrv

# В конфигурационном файле указываем имя сайта и имя логгера: ALTAIR-M|altadmin> cd \$alt\_root/config/

ALTAIR-M|altadmin> cp AltairM.conf.template AltairM.conf

[ALTAIR] #configuration for "ALTAIR" computer center (CCNAME or LOGGER env. var) Description=ALTAIR-M processing center # Central controller

masterhost=altair1

# XDB database host (masterhost by default)

dbuhost=altair1

# XDB database type

dbutype=PGSQL8

# XDB server port

dbuport=4100

# Database (RDBMS) host (dbuhost by default)

dbhost=altair1

# Database (RDBMS) name

dbname=xps # Database (RDBMS) port dbport=5432 # Compatibility ProductionDatabase=nodb,nodb,nodb # synonym for masterhost LOGGER=altair1

# Настройка sudo для planner:

/etc/sudoers

##Defaults env\_reset

##Defaults env\_keep = "COLORS DISPLAY HOSTNAME HISTSIZE INPUTRC KDEDIR LS\_COLORS"

##Defaults env\_keep += "MAIL PS1 PS2 QTDIR USERNAME LANG LC\_ADDRESS LC\_CTYPE"

##Defaults env\_keep += "LC\_COLLATE LC\_IDENTIFICATION LC\_MEASUREMENT LC\_MESSAGES"

##Defaults env\_keep += "LC\_MONETARY LC\_NAME LC\_NUMERIC LC\_PAPER
LC TELEPHONE"

##Defaults env\_keep += "LC\_TIME LC\_ALL LANGUAGE LINGUAS\_XKB\_CHARSET XAUTHORITY"

##Defaults secure\_path = /sbin:/bin:/usr/sbin:/usr/bin

# %wheel ALL=(ALL) NOPASSWD: ALL

altadmin ALL=(ALL) NOPASSWD:ALL

Defaults env\_keep = "PATH alt\_root proj\_root ALREL LOGGER SITE"

Cmnd\_Alias JOBSUB = /softs/AltairM/jobmgr/exec/Linux2.6-x86\_64/PIV/lsub, /bin/sh

## Настройка startup:

(если предыдущие шаги не пропущены, то только pvr\_pg нуждается в настройке)

cd /softs/AltairM/jobmgr/example

rsync -a plannerSrv.service altairmd.service pvr\_pg.service xpsSrv.service /usr/lib/systemd/system/

systemctl enable plannerSrv.service altairmd.service pvr\_pg.service xpsSrv.service

#### Создаём каталог для тестового проекта:

ALTAIR-M|altadmin> cd /proj/ ; mkdir PVRTEST ; cd PVRTEST ; mkproj -level 2023 -project PVRTEST

Proceed (y/n) : y

Выполняем перезагрузку для запуска демонов: reboot

Проверяем загрузку таблиц:

ALTAIR-M | altadmin> lreq -lsusr

Команда должна вывести 2-х пользователей

#### Если нет, то повторяем настройку:

ALTAIR-M|altadmin> cd \$alt\_root/jobmgr/data/ ; lfload logd.config.`hostname`

ALTAIR-M|altadmin> lmklog

Необходимо ввести имя сайта, Plot server: имя логгера

Site name (MUST be single word) : ALTAIR\_\_\_\_\_

Help (free text) : ALTAIR-M/jobmgr site\_\_\_\_\_

Safe Server : NA\_\_\_\_\_

Plot Server : altair1

Update ? : Y

# Создаём набор конфигурационных файлов для planner для вашего сайта: ALTAIR-M|altadmin> planner -update

## Отвечаем D

Запускаем planner под администратором, в закладке "Центры обработки (сайты)" заменяем default на ALTAIR, нажимаем «Валидация»

ALTAIR-M|altadmin> planner -admin

Установка завершена, для запуска приложения, выполнить команду: ALTAIR-M|altadmin> planner